## CARSI 用户资源访问指南(壹专利 Patyee 全球专利数据库版)

## 2023年8月7日

- 使用非校园 IP 地址打开浏览器,使用电脑访问壹专利网站 <u>https://patyee.com/</u>,此链接不建议手机端访问,手机端可通过微信搜索 "壹专利"小程序。以下访问指南仅针对电脑端壹专利。
- 2. 进入首页后,点击顶部登录按钮,跳转至壹专利登录页。

| 🧿 Patyee 畫专利 有利检索 工作会 |                                                                                                    | 申请试用 立印登录 |
|-----------------------|----------------------------------------------------------------------------------------------------|-----------|
|                       | Pat/ee 喪 5 利     97.140 /       回 戸 创 田 珍 耳 員 会球1.7亿 专利始实 · 技変引筆物法 · 検索局車構排       molas     第2.5.8       全計 消除人等点火爆用、公开电、电路电、电路人、专用火水等     0 空利投資 |           |
|                       | 単位式     新化型     比違化力的型     比違化力     比違化力     比違化力     申請用量         ・<br>・<br>・                                                                    |           |
|                       | イク 中国高校专利数据库 イク 企业数据库                                                                                                    |           |
|                       | 什么是壹专利?                                                                                                    |           |

3. 在登录页点击【CARSI】,进入 CARSI 登录入口。

| 国产创新好工具<br>一 法专利论事分析工具。支持中国科技的新闻质量发展<br>全排1.76年与转数,选用于并将创始及发展的中区管理运用人员 | 2日<br>次迎登录! 2011日月<br>満私人名所在2015年、20月日日月<br>第五日日日<br>第五日日日<br>第二日日<br>第二日<br>第二日<br>第二日<br>第二日<br>第二日<br>第二日<br>第二日<br>第二日 |  |
|------------------------------------------------------------------------|----------------------------------------------------------------------------------------------------|--|
| ▶ 清燕赛战略合作工具                                                            | 着在<br>其他性质力式                                                                                                    |  |
|                                                                        |                                                                                                    |  |

4. 已加入 CARSI 联盟并且与 壹专利 Patyee 合作的高校会出现在下拉列表中以 供用户选择,例如选择"北京大学",点击"前往"。

本文档由广州奥凯信息咨询有限公司提供,符合资源上线要求。

| <mark>⊙</mark> Pot⊁ee壹专利 |                                                                                                    |                                               |   |
|--------------------------|----------------------------------------------------------------------------------------------------|-----------------------------------------------|---|
|                          | 国产创新好工具<br>単一点 年期時 生 文 哲中 時 日 技 创 都 高 国 英 型 単<br>全 博 17 亿 本 等 目 数 新 道 田 于 目 明 相 新 及 知 訳 平 び 著 昭 道 田 人 記<br>・ 一 今 海 病 g & & & & & & & & & & & & & & & & & & | CUUUUUUUUUUUUUUUUUUUUUUUUUUUUUUUUUUUU         |   |
| 产品介绍   关于我们              | C)广州美加德星座有利限公司 新校所有   邮稿:Infe@ourd                                                                                                    | hem.com   春圓电斎: 400 8086330   粤(CP窗:1305C780号 | 0 |
|                          |                                                                                                    |                                               |   |

5. 根据选中的高校,如"北京大学"。页面自动打开 CARSI 模式下所选的高校的登录页面,输入 CARSI 访问的用户名/密码进行登录。

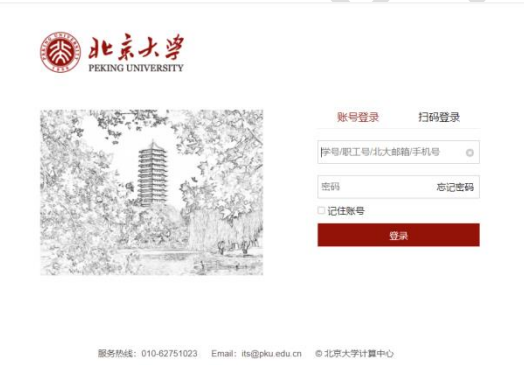

 首次登录时,若您已有壹专利账号,请使用微信扫码绑定原有账号,若无则 可跳过绑定。

本文档由广州奥凯信息咨询有限公司提供,符合资源上线要求。

| ⑦ 智慧之光                                                       |                  |  |
|--------------------------------------------------------------|------------------|--|
| 国产创新好工具                                                      | "夜<br>欢迎北京大学的用户! |  |
| 知识产权全生命周期管理。支持中国科技创新高质量发展<br>全球约1.7亿条号和数据。退用于科研创新及组织中权管理运用人员 |                  |  |
| 提示 ×                                                         |                  |  |
|                                                              |                  |  |
| 12 XXXX7                                                     |                  |  |
|                                                              | "重专利"<br>"重专利"   |  |
|                                                              | 際は、国际合連邦号        |  |
|                                                              |                  |  |
|                                                              |                  |  |
|                                                              |                  |  |
|                                                              |                  |  |

7. 进入壹专利后,新注册用户请绑定邮箱,即可开始进行专利检索与分析。

| Patyee豊気調 *#82素* Insa<br>Patyee豊気調 *#82素* Insa | THE PROPERTY OF THE PROPERTY OF THE PROPERTY O | 0 1 2H:27.7.7. |  |
|------------------------------------------------|----------------------------------------------------------------------------------------------------|----------------|--|
|                                                |                                                                                                    | 1 mail         |  |
|                                                | () 立体     () () () () () () () () () () () () () (                                                                                                    |                |  |
|                                                | Auto Atta                                                                                                    |                |  |
|                                                |                                                                                                    |                |  |
|                                                | 第2月登録: 2月前日号井崎市町道士和山, 新田(中方重生和)(田田)(中谷)(年, 南田(小人中つ)<br>第21  1月中山  5 山山北市  5 山山北市  7 三日(1)                                                                                                    |                |  |
|                                                |                                                                                                    |                |  |
|                                                | ·↑P 中国高校专利数据库 · ↑P 企业工商数据库                                                                                                    |                |  |
|                                                | 什么是壹专利?                                                                                                    |                |  |

本文档由广州奥凯信息咨询有限公司提供,符合资源上线要求。